## Anleitung für Firefox User:

## Wie füge ich ein dynamisches Lesezeichen zur Symbolleiste hinzu:

Beispiel mit www.tagesschau.de

Wenn im Adressfeld das RSS-Symbol Serscheint mit dem Mauszeiger dar-

über gehen und links klicken, siehe Bild 1.

| 🝯 Aktuelle Nachrichten - Inland Ausland Wirtschaft Kultur Sport - ARD Tagesschau - Mozillia Firefox |                                                                                     |                                                                         |                          |  |
|----------------------------------------------------------------------------------------------------|-------------------------------------------------------------------------------------|-------------------------------------------------------------------------|--------------------------|--|
| Qatei Bearbeiten Ansicht                                                                            | ghronik Lesezeichen Eutras Hilfe                                                    |                                                                         | 0                        |  |
| $\langle a \cdot \phi \cdot \overline{O} \rangle \odot$                                             | 🚯 🔞 http://www.tagesschou.de/                                                       |                                                                         | ste 🙀                    |  |
| 📴 PC Workshop 🛄 News 🕻                                                                              | 🗅 Internet und Handy 🚞 Konsum 🚞 Gewarkschaft 🚞 legal. W Balancad Scorecar           | d W Staleholder - Weipedia 📄 1691-Jugend Tarfmob 📄 http://iemweit.works | Perspektive Plus - ein * |  |
| tagesschau.d                                                                                        | e®                                                                                  | Die Nachrichten der ARD                                                 | <u>^</u>                 |  |
| ARD Home Nachrichte                                                                                 | Soort Barse Ratgeber Boulevard Kultur Kinder                                        | iseben Radio ARD Intern                                                 |                          |  |
| 07.06.2007                                                                                          | ( ) ingearchau.de)                                                                  | Second 7 [22] Improvem                                                  |                          |  |
| • Startseite                                                                                        | Thema des Tages                                                                     | Suche in Regenuchau.de                                                  |                          |  |
| Inland                                                                                              |                                                                                     | Suchbegriff Suchen                                                      |                          |  |
| Ausland                                                                                             |                                                                                     | Erseiterte Suche                                                        |                          |  |
| Wirtschaft                                                                                          |                                                                                     |                                                                         |                          |  |
| Regional                                                                                            |                                                                                     | Video Ashiosy                                                           |                          |  |
| Wetter                                                                                              | Ct-Sipfelin Heilgendamm                                                             | Die Vorschau                                                            |                          |  |
| Multimedia                                                                                          | Merkel verkündet Einigung im Klimastreit                                            |                                                                         |                          |  |
| C Livestream                                                                                        | Am Ende stand im Klimastreit immerhin ein konkreter Kompromissi                     |                                                                         |                          |  |
| tagasachau 21:00 Uhr                                                                                | in Betracht zu ziehen, bis 2009 soll eine Nachfolgeregelung für des                 |                                                                         |                          |  |
| Ci Letzte Sendung<br>tagesschau 17:00 Uhr                                                           | Kyoto-Protokoll stehen. Fortschritte auch im Raketenstreit: Russland                | tagesthemen                                                             |                          |  |
| Ale Sendungen 坐                                                                                     | USA zu nutzen. [mehr]                                                               | • [ • • []                                                              |                          |  |
| Stear and a state of the                                                                            | Scharfe Kritik am Klima-Kempromiss                                                  | Tagesthemes:<br>Heute Abend um 22:15 Uhr                                |                          |  |
| Weltatias                                                                                           | ▶ Hintergrund: Wer will was beim G8-Gipfel?                                         |                                                                         |                          |  |
| Info-Services                                                                                       | F Dewster: Weltpolitik hinter Stacheldraht                                          | CB-Ticker                                                               |                          |  |
| Forum                                                                                               | D 68-Gipfel Abschlusserklärung (engl. PDF)                                          |                                                                         |                          |  |
| Blog                                                                                                | 📴 Das 68-Treffen in Heiligendamm                                                    | +++ newsticker                                                          |                          |  |
| News in English                                                                                     | 🐨 Compromiss zum Klimaschutz [Alex Jakubowski, ARD Berin]                           |                                                                         |                          |  |
| Fille Kinder                                                                                        | Koonerationsangebot bei Baketenschild                                               | <ul> <li>Kirchertag appellert an<br/>G8 (20:14)</li> </ul>              |                          |  |
| Spondoskoston                                                                                       | Putin überrumpelt Bush                                                              | <ul> <li>"Ernsthaft" dank</li> </ul>                                    |                          |  |
| Über uns                                                                                            | Im Streit um den geplanten Raketenschild in                                         | Sarkozy (19:33)                                                         |                          |  |
| Archiv                                                                                              | Polen und Tschechten hat Russland eine<br>unerwartete Kehrtwende gemacht: Präsident | <ul> <li>Vorwürfe an Polizes<br/>werzen Bebandt zur</li> </ul>          |                          |  |
| Inhaltsverzeichnis                                                                                  | Putin bot den USA an, eine von Russland<br>gemietet Raderstation in Aserbaidschan   | Festgenommener<br>(19:25)                                               |                          |  |
|                                                                                                    | nemeinten nursten Die emerikarische                                                 |                                                                         | *                        |  |
| www.tagesschatt.de gelesen                                                                          |                                                                                     | • • • • • • • • • • • • • • • • • • •                                   | - HOMON - CO KA          |  |

Im erscheinenden Kasten "Dynamischen Lesezeichen hinzufügen" auf OK klicken, danach setzt Firefox das neue Lesezeichen in die Symbolleiste ein.

| <u>N</u> ame: | tagesschaulde - Die Nachrichten o | der ARE |   |
|---------------|-----------------------------------|---------|---|
| Erstellen in: | 🛅 Lesezeichen-Symbolleiste        | ~       | - |

2

Hier sieht man im roten Kasten das aufgeklappte neu hinzugefügte Lesezeichen.

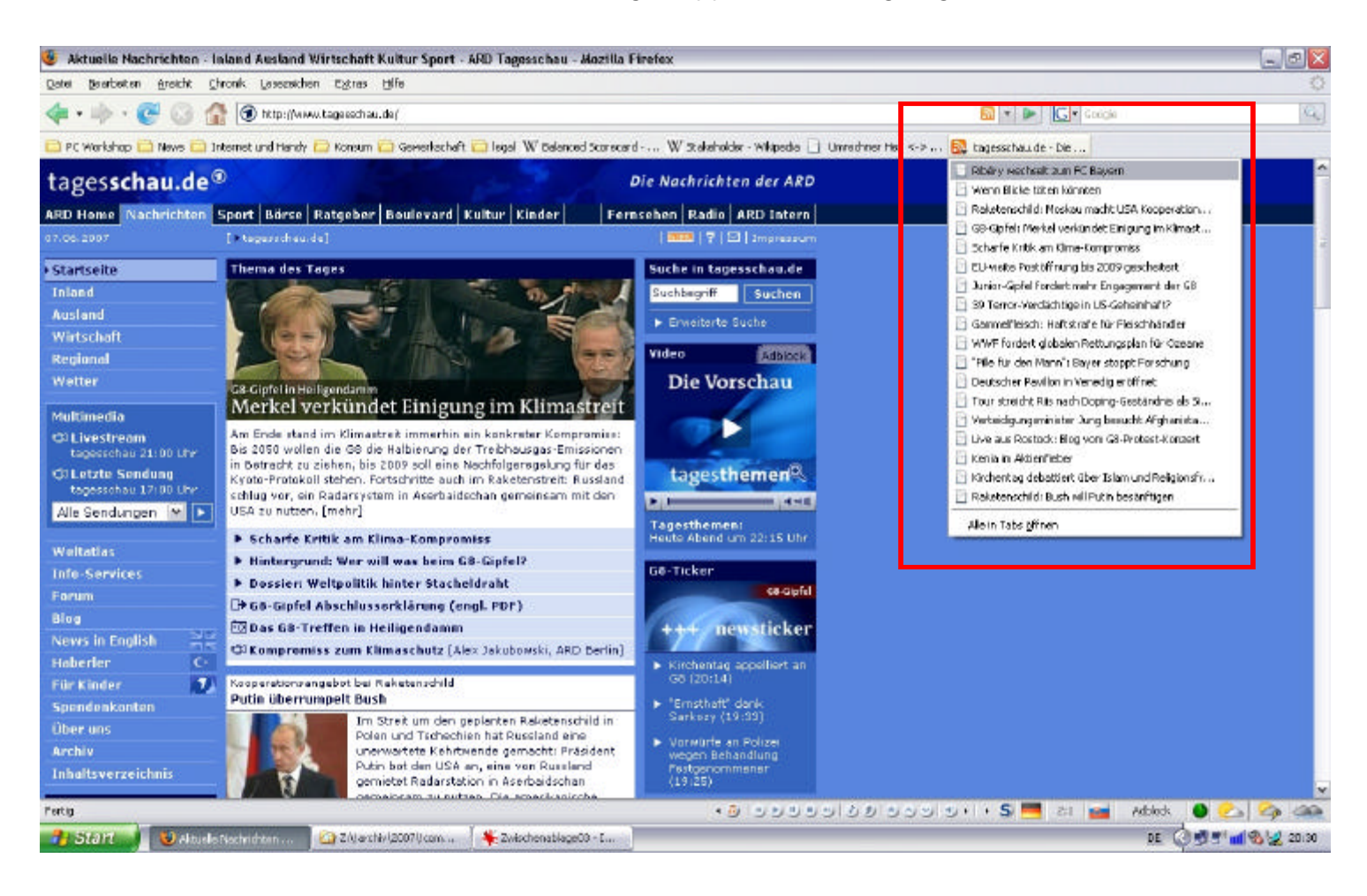